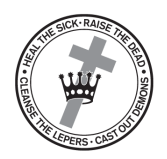

# CHRISTIAN SCIENCE ONLINE SHOP

# How to download an audiobook from the Christian Science Online Shop

Please note: If you have both a Mac computer and an iPhone (or other Apple device), it is recommended for optimal user experience that you first download your audiobook to your Mac computer and then sync it to your Apple device. If you have an iPhone and do not have a Mac computer, then we recommend that you download iTunes to your PC and sync the audiobook to your iPhone via iTunes. You can also download the audiobook directly to your iPhone and play it through the Files application. For Android devices, you can download the audiobook directly to your device.

#### Table of Contents

- 1. <u>Downloading audiobook files to the Books or iTunes application on a Mac</u> <u>computer</u>
  - 1.1. <u>Using the "Books" application</u>
  - 1.2. <u>Using the "iTunes" application</u>
  - 1.3. Syncing your audiobook with your iPhone, iPad, or Apple Watch
- 2. <u>Downloading audiobook files directly to your iPhone</u>
  - 2.1. <u>Alternative Audiobook Player for an Enhanced Experience (optional)</u>
- 3. <u>Downloading audiobook files to a PC computer</u>
  - 3.1. Using iTunes on a PC to sync your audiobook to your iPhone or iPad
- 4. Downloading audiobook files to your Android
  - 4.1. <u>Alternative Audiobook Player for an Enhanced Experience (optional)</u>

# Downloading audiobook files to the Books or iTunes application on a Mac computer

To download your audiobook, click on the "Mac and iPhone" download link on the CS Online Shop for the audiobook you would like to save to your computer. It may take a few minutes for the audiobook to download. You can find the download link under the "Orders" section in the CS Online Shop. You will also have received an email upon purchase of your audiobook that will direct you to the download page. Note: Books like *Science and Health with Key to the Scriptures* by Mary Baker Eddy will have multiple downloads.

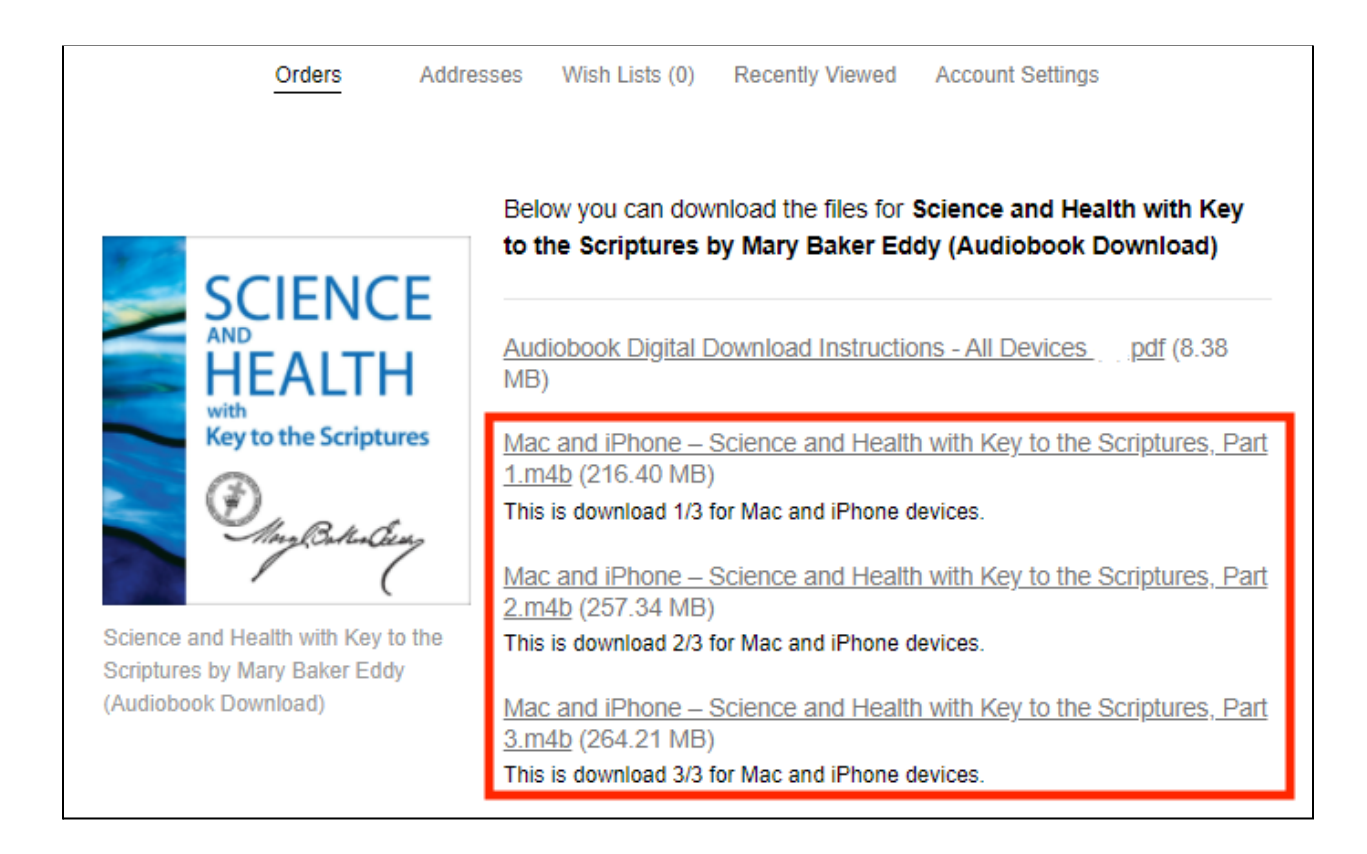

If your audiobook does not automatically open after downloading, click on the "Finder" icon. The "Finder" icon (commonly found on the lower left side of your screen) looks like a blue and white face and is located on your Mac's dock.

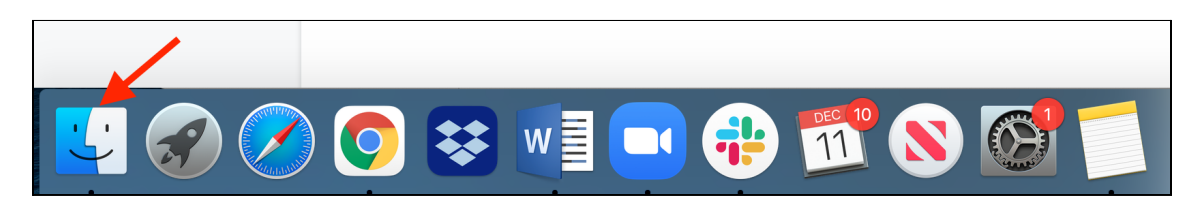

Once the "Finder" menu appears, click on the "Downloads" portion of the menu and double-click on the audiobook file(s) you downloaded. Note: Larger books will have multiple files and you will need to double-click on all of them.

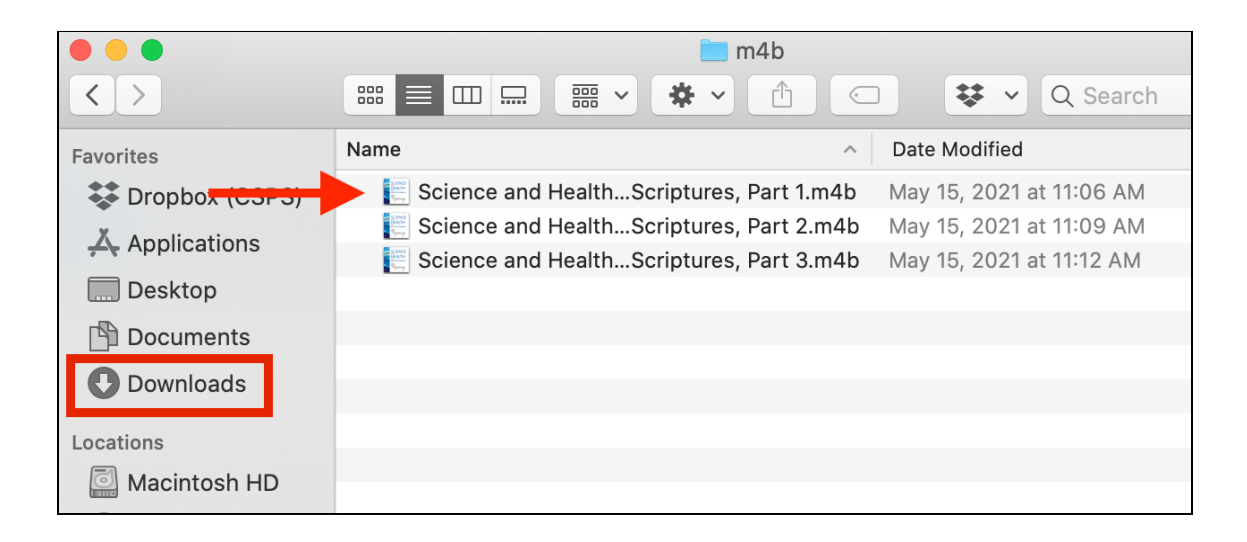

The operating system your computer is running will determine which application opens your audiobook. If your computer is running MacOS 10.15 or later, your audiobook will open in the "Books" application. If your computer is running an operating system earlier than MacOS 10.15, your audiobook will open in the "iTunes" application.

If the "Books" or "iTunes" application does not automatically open when double-clicking on the download, click the "Launchpad" icon on your Mac's dock.

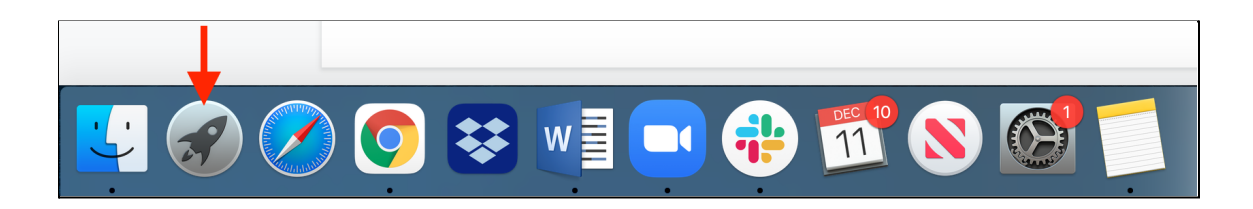

Type "Books" into the Launchpad search bar if you are running MacOS 10.15 or later and "iTunes" if you are running an operating system earlier than MacOS 10.15. Click on the application icon to open Books or iTunes. (Directions for using iTunes can be found after the next section).

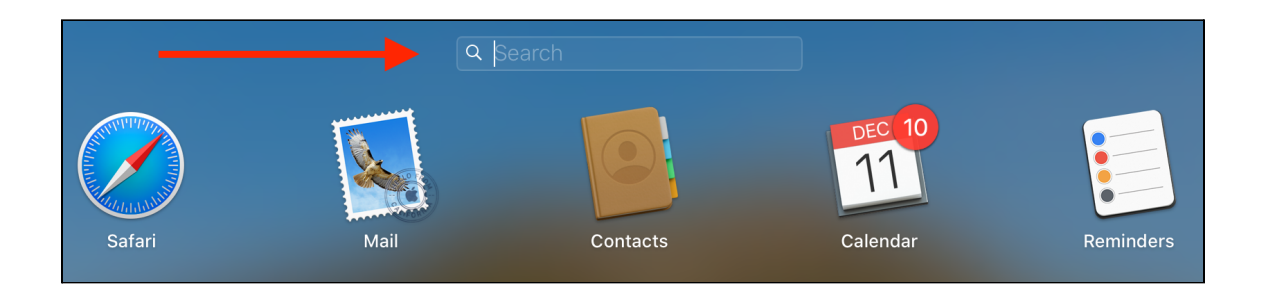

#### Using the "Books" application

Once the Books application is opened, navigate to the "Audiobooks" section on the top left side of the application window. You should see the audiobook you downloaded. Click the book to begin playing it. Note: For longer books with multiple files you will need to go back to the downloads section of your Finder application and double-click on each of the audiobook files.

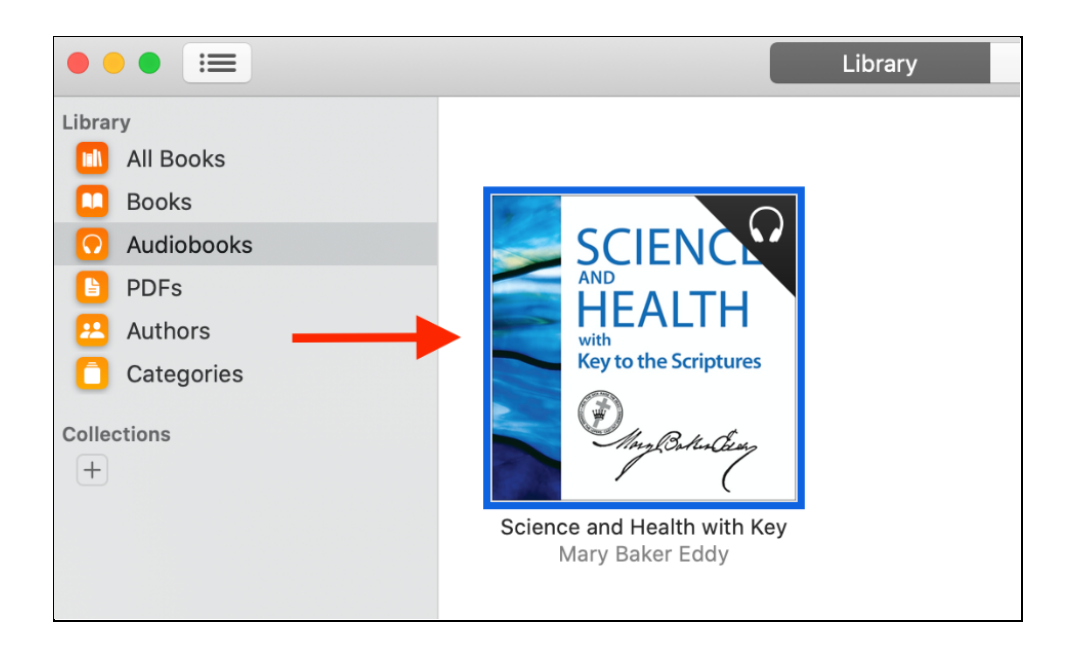

To pause, fast-forward, and navigate the audiobook, use the menu bar in the lower left corner of the "Books" application. Click on the "Chapters" menu to navigate between chapters.

|                                      | Time left in book: 27 hr. 6 m       | ain     |
|--------------------------------------|-------------------------------------|---------|
|                                      | Chapters                            | 1111    |
|                                      | Front Matter                        | 0:44    |
|                                      | Preface                             | 13:45   |
|                                      | Chapter I: Prayer                   | 38:13   |
| SCIENCE<br>HEALTH<br>Deganary -38:13 | Chapter II: Atonement and Eucharist | 1:25:18 |
|                                      | Chapter III: Marriage               | 35:27   |
|                                      | Chapter IV: Christian Science       | 1:11:31 |

#### Using the "iTunes" application

If your computer is running a Mac operating system earlier than 10.15 then your book will open in iTunes. If the iTunes application does not automatically open when double-clicking on your download, click the "Launchpad" icon on your Mac's dock.

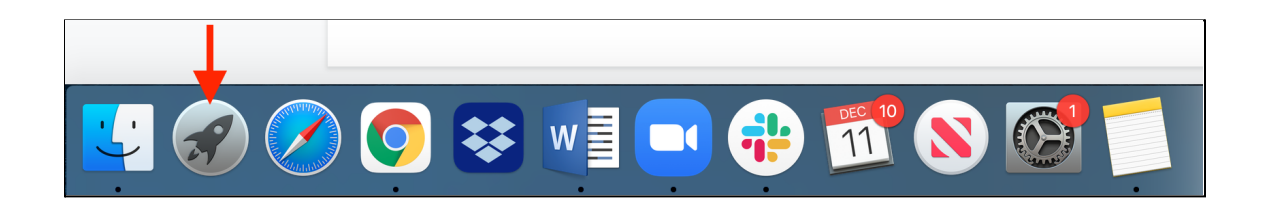

Type "iTunes" into the Launchpad search bar and click on the application's icon to open iTunes.

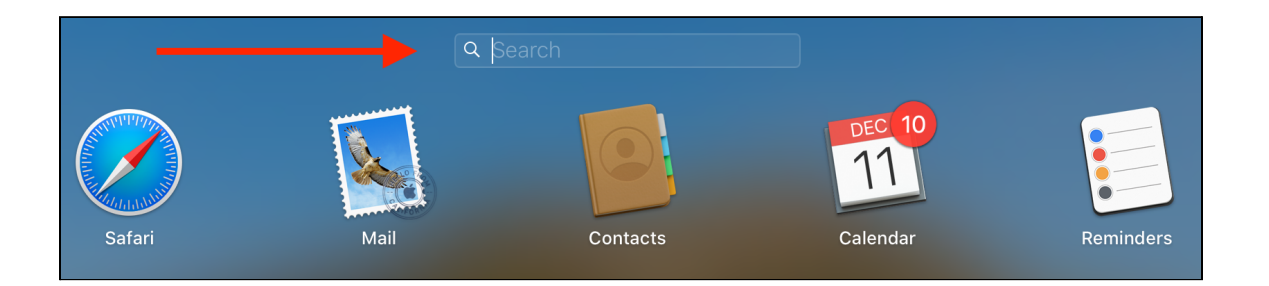

Click on the "Audiobooks" section on the left side of the iTunes window. You should see the audiobook that you have downloaded. Click on it to begin playing.

The audiobook will play in the top bar of the application. This bar will give you the option to play, pause, skip ahead, and navigate the audiobook. Syncing your audiobook with your iPhone, iPad, or Apple Watch

To sync an audiobook to your Apple device you must first have the audiobook downloaded and opened in either your Books or iTunes application on your computer. This step must be completed before moving on.

Connect your device to your Mac computer using a lightning (charging) cable or connect your device to your Mac computer using WiFi.

Click on the "Finder" application icon.

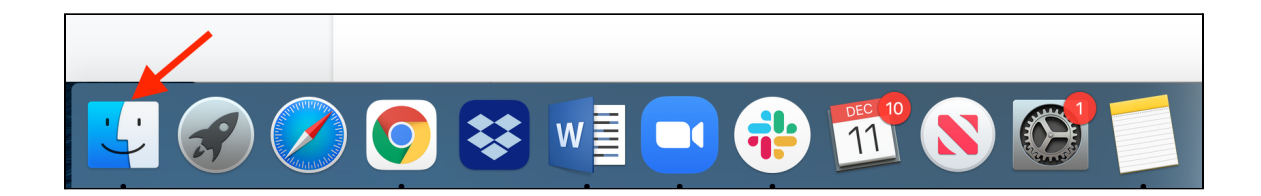

In the "Finder" application sidebar, click on the device you would like your audiobook to sync to.

| Favorites              |
|------------------------|
| (independence) AirDrop |
| Recents                |
| Applications           |
| 🕒 Downloads            |
| iCloud                 |
| Cloud Drive            |
| 🖺 Documents            |
| 🛄 Desktop              |
| Locations              |
| 📋 Will's iPhone 🔺      |

Select "Audiobooks" in the horizontal menu bar.

| Will's<br>iPhone 1 | <b>iPhon</b><br>2 · 120.4 | <b>e</b><br>GB (95.2 | GB Available) | ) - 97% 🛑 4 |            |       |   |
|--------------------|---------------------------|----------------------|---------------|-------------|------------|-------|---|
| General            | Music                     | Movies               | TV Shows      | Podcasts    | Audiobooks | Books | > |

Click "Sync audiobooks onto [device name]." You will have the option to sync all of your audiobooks at once or just the audiobooks you individually select. Once you are ready to sync your new audiobook to your device, click "Apply." Next choose "Sync."

| Sync audiobooks onto Will's iPhone       |                |  |  |  |  |  |  |
|------------------------------------------|----------------|--|--|--|--|--|--|
| Sync: O All audiobook                    | ks<br>liobooks |  |  |  |  |  |  |
| Q Search Audiobooks                      |                |  |  |  |  |  |  |
| Audiobook<br>✓ Ce que Noël signifie pour | Part           |  |  |  |  |  |  |
| Documents & Data                         | Sync           |  |  |  |  |  |  |

Syncing will begin as long as the Apple device is connected to the Mac computer. Once the syncing is complete, the audiobook should appear on your device in your "Books" application library.

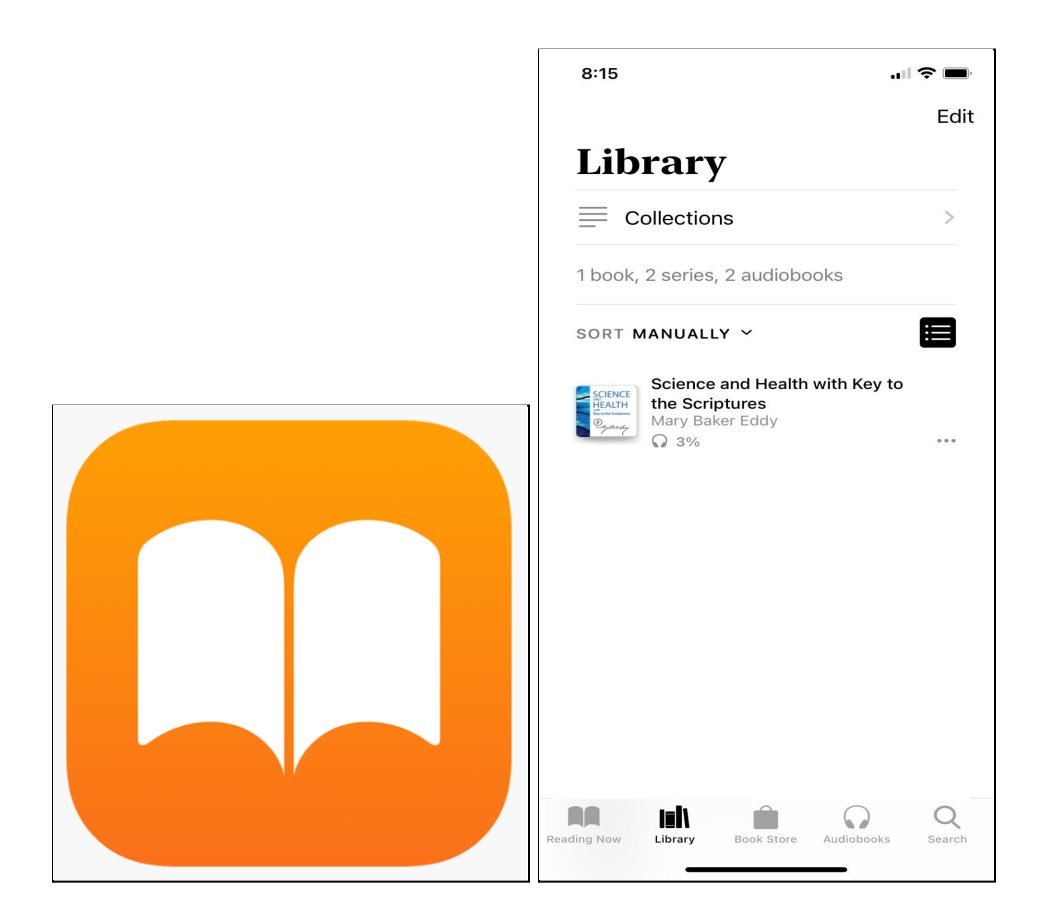

## Downloading audiobook files directly to your iPhone

For the best experience, we recommend downloading the audiobook on your Mac computer and then syncing the audiobook to your iPhone. If you do not have a Mac computer then you will want to directly download the audiobook files to your iPhone.

To download your audiobook to your iPhone, begin by going to your internet browser (Safari, Chrome, Firefox) on your mobile device and navigating to shop.christianscience.com.

Tap on the menu to the left of the search bar and then select "Sign in." Enter your email address and password that you used for your CS Online Shop purchase.

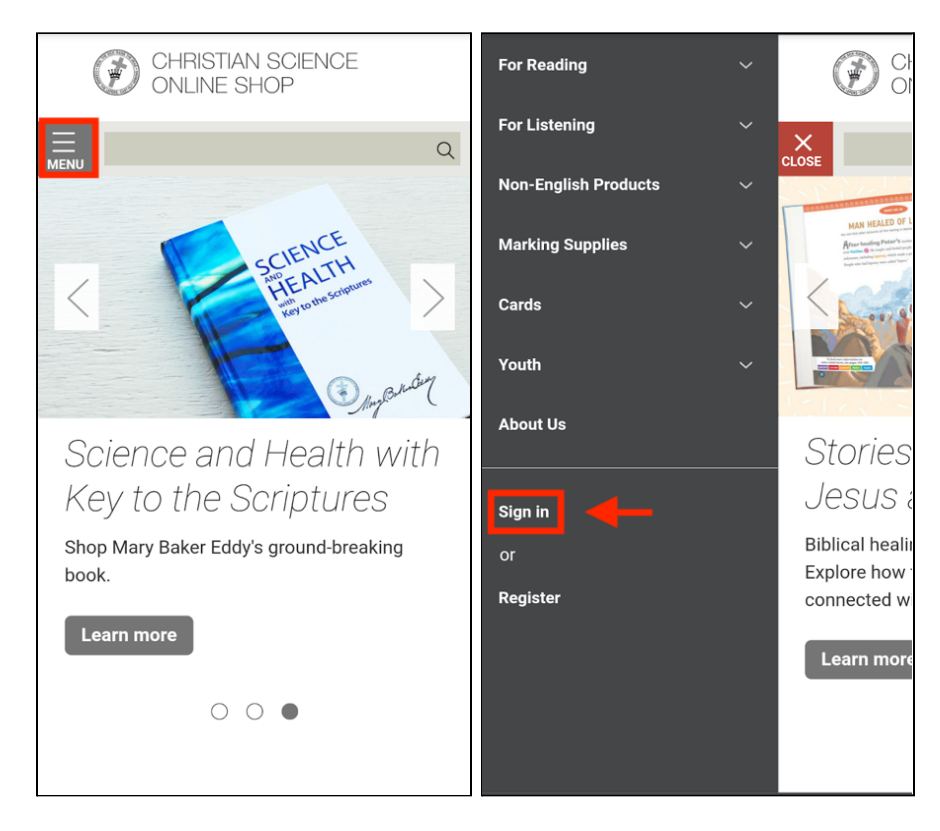

Once you are logged in, you should see your audiobook purchase under the section titled "Orders." Tap on the file that begins with the phrase "Mac and iPhone" for your audiobook, and it will begin downloading. Note: Longer books like *Science and Health with Key to the Scriptures* will have multiple files to download so make sure to download all the files that begin with the phrase "Mac and iPhone."

The audiobook will most commonly be downloaded to the "Files" app. To navigate to the "Files" app, you can either click on the icon on your iPhone's homepage or you can swipe down on your iPhone's homepage and search for the app by typing "Files" in the search bar.

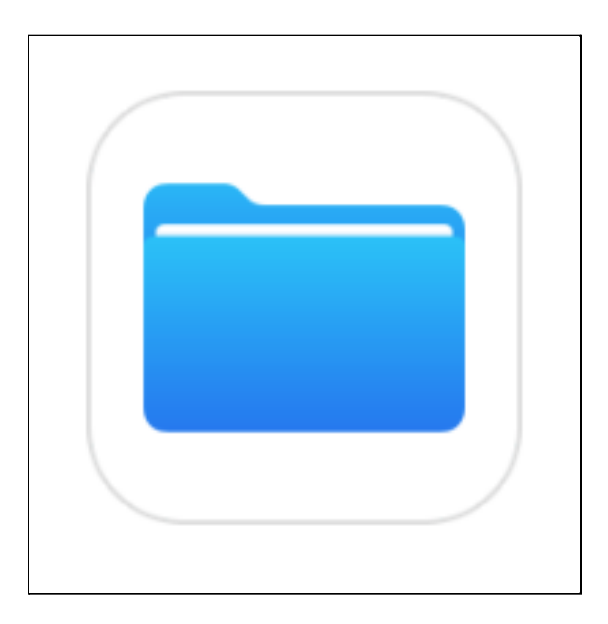

Tap on the "Files" app and then click on the "Browse" folder icon. You can then search for the audiobook file by name in the search bar. If you are having trouble finding the file, it is most likely in the "Downloads" folder. Once you have located the audiobook file, tap on it and it will begin playing. Alternative Audiobook Player for an Enhanced Experience (optional)

If you are downloading your audiobook files directly to your iPhone, we recommend downloading a third-party application from the Apple App Store called "VLC for Mobile." To download it, go to the App Store application and search for "VLC for Mobile."

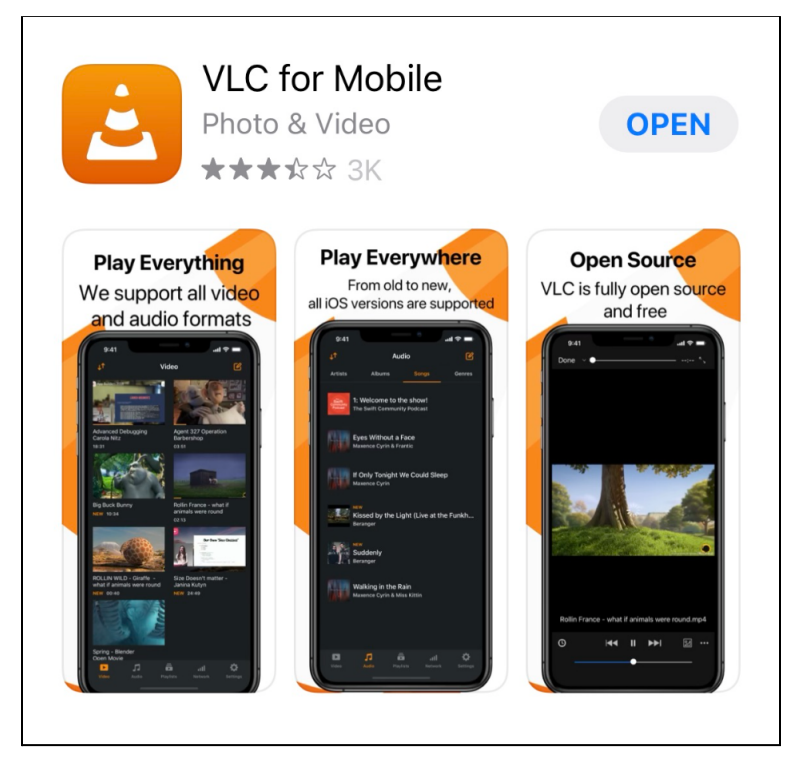

Once the "VLC for Mobile" app is downloaded, go back to the "Files" app and tap and hold on the audiobook file you would like to open. A menu will pop up with a number of different advanced options.

| Сору       | Ф         |
|------------|-----------|
| Duplicate  | Ē         |
| Move       |           |
| Delete     | 创         |
| Info       | Ġ         |
| Quick Look | ۲         |
| Tags       | $\oslash$ |
| Rename     | /         |
| Share      | ĉ         |

Select "Move" and you will then be asked where you would like to move the file. Under "On My iPhone", choose VLC.

| Cancel       | Ē                                      | <b>9</b> | Move   |
|--------------|----------------------------------------|----------|--------|
| lten<br>My   | n will be moved to "VLC" on<br>iPhone. | Or       | 1      |
| <b>•••</b> 0 | 1 Science and Health wi                | th       | Key    |
| 🦲 iClo       | oud Drive                              |          | $\sim$ |
|              | Desktop                                |          | >      |
| B            | Documents                              |          | >      |
| 4            | Downloads                              |          | >      |
| 2            | Pages                                  |          | >      |
| 8            | Shortcuts                              |          |        |
| 🚺 On         | My iPhone                              |          | $\sim$ |
| 0            | Chrome                                 |          | >      |
| ×            | iMovie                                 |          |        |
| 8            | VLC                                    |          | >      |

Next, open up the VLC app and navigate to the Audio tab at the bottom of the screen.

| 17:36 🕫                                        |                       |       | •11 | ?∎    |
|------------------------------------------------|-----------------------|-------|-----|-------|
| <b>↓</b> ↑                                     | A                     |       | ß   |       |
| Artists                                        | Albums                | Songs | ; G | enres |
| SCIENCE<br>HEALTH<br>Consistentian<br>Constant | Mary Baker<br>1 Track | Eddy  |     |       |
|                                                |                       |       |     |       |
|                                                |                       |       |     |       |
|                                                |                       |       |     |       |
|                                                |                       |       |     |       |
|                                                |                       |       |     |       |
|                                                |                       |       |     |       |
|                                                |                       | -     |     | alla  |

Click on Mary Baker Eddy's name under Artist and then click on the audiobook you would like to listen to. The audiobook will begin playing and a navigation bar will appear at the bottom of the screen.

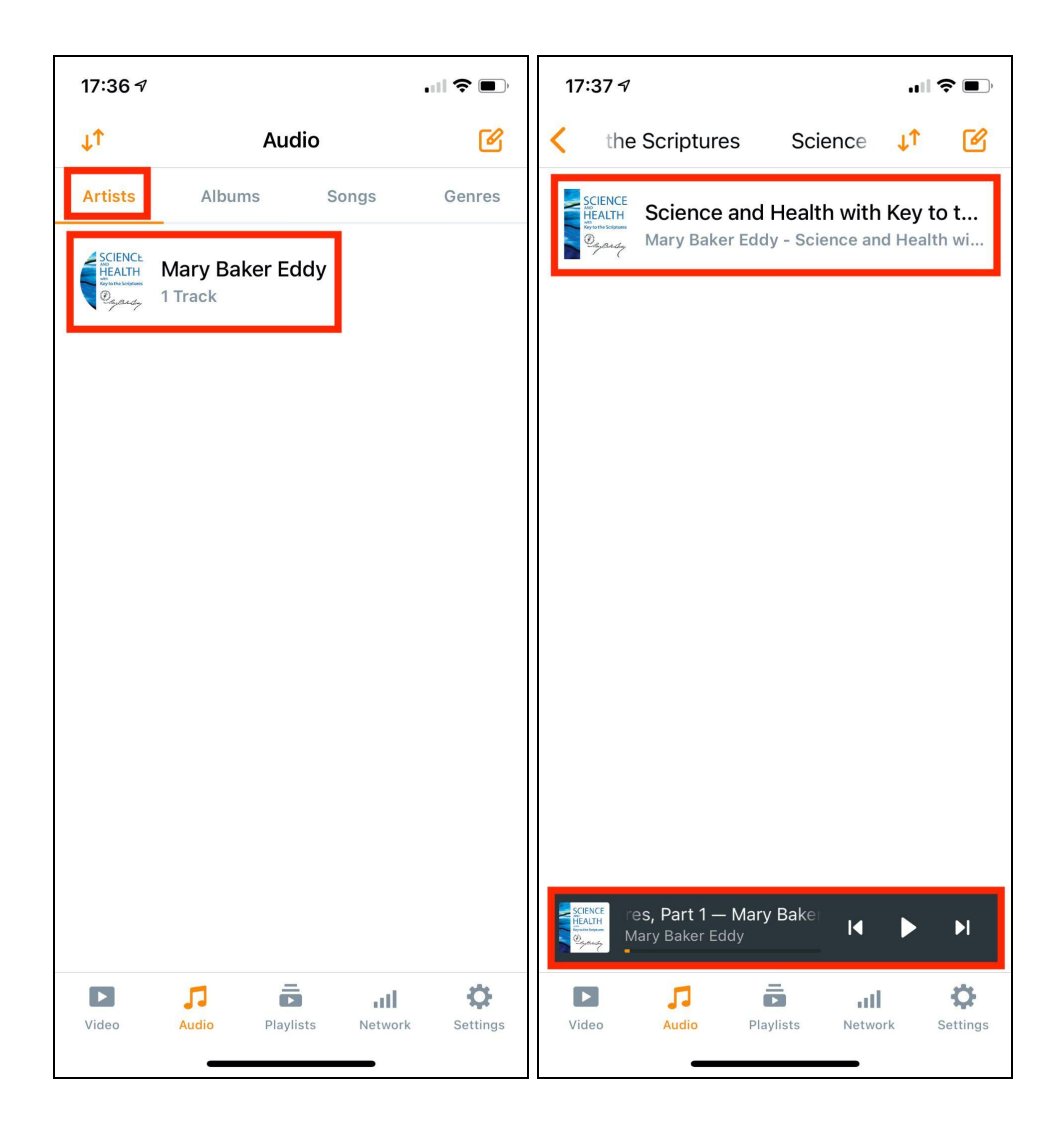

To navigate to a specific chapter, click on the navigation bar and then click on the ribbon icon within the 3-dot menu of the VLC window. You can then navigate through the book as you please. Note: If your audiobook has multiple files then you will have to repeat this process. Each download will display separately in the VLC app.

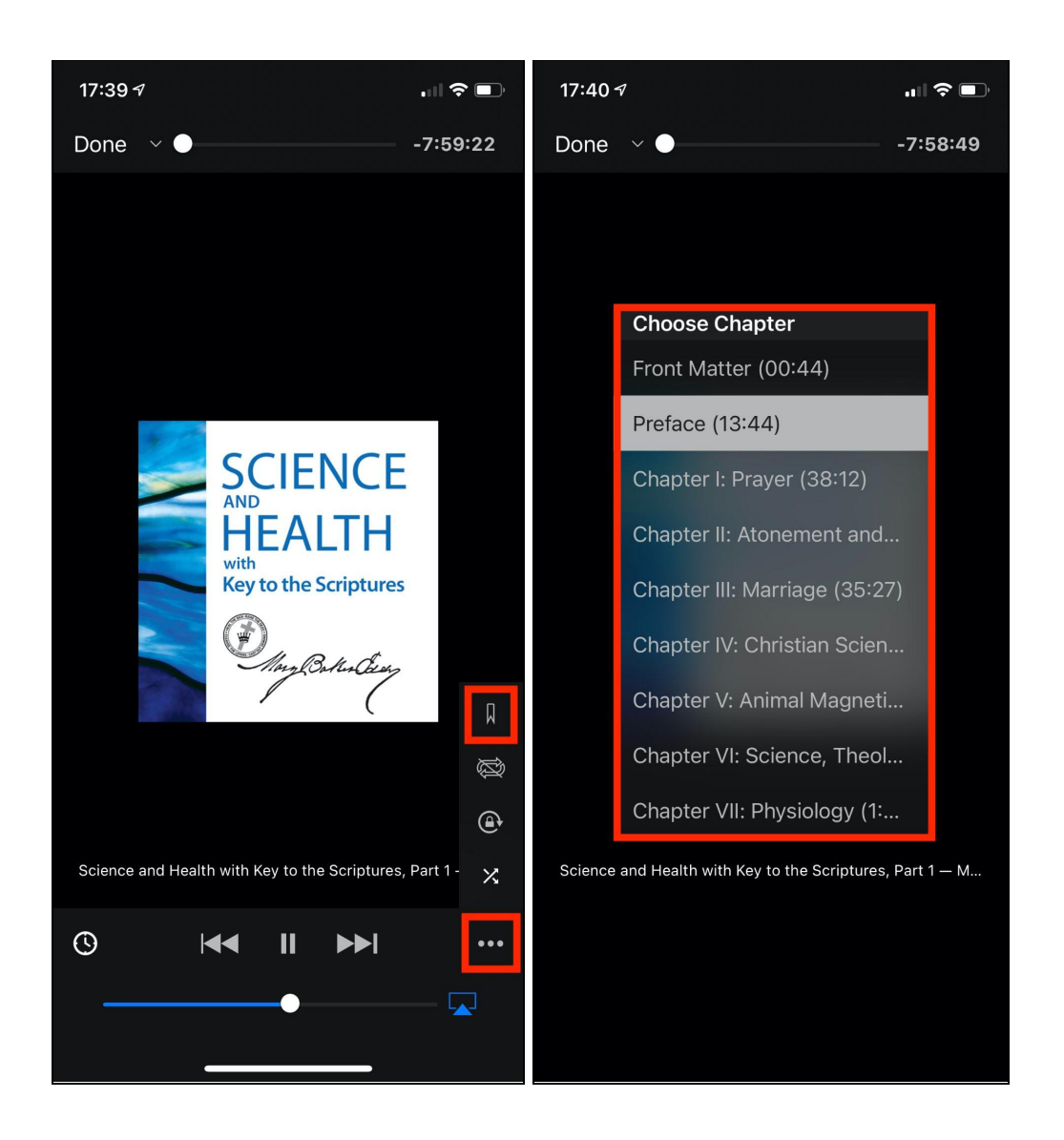

### Downloading audiobook files to a PC computer

To download your audiobook, click on the file that begins with the title "PC and Android" on the CS Online Shop for the audiobook you would like to save to your computer. It may take a few minutes for the audiobook to download. Note: Longer books like *Science and Health with Key to the Scriptures* by Mary Baker Eddy will have multiple files to download. Be sure to select all of the files that begin with the phrase "PC and Android."

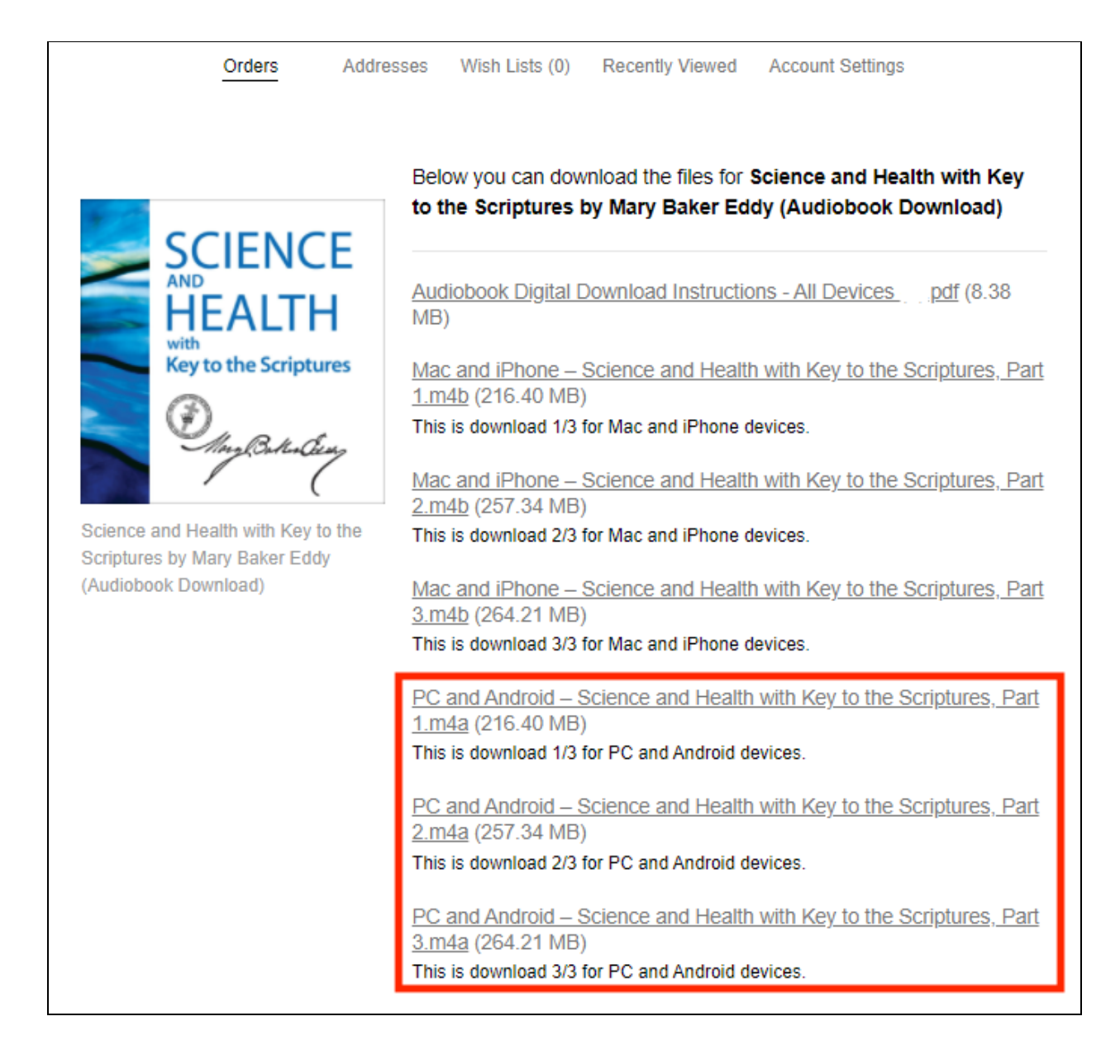

If your audio player does not automatically open when you download the book, open "File Explorer," and find your "Downloads" folder. The File Explorer icon looks like a folder.

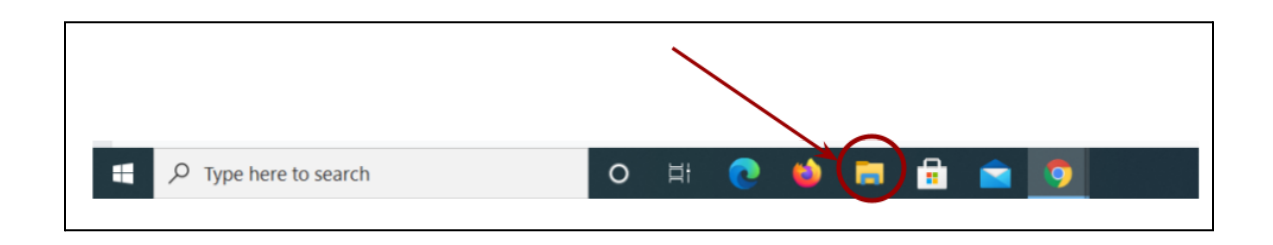

Or search for "Downloads" in your search bar towards the bottom of your screen.

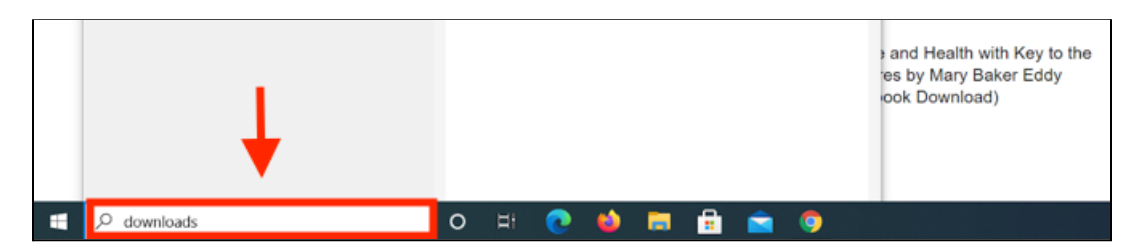

Locate your audiobook file in your downloads section.

| ♣   🖌 =                                                                                                    |                                                        |                                   | Extract          |          | Downlo       | ads           |                                  |           |                           |                           | -                                            |      | $\times$             |
|----------------------------------------------------------------------------------------------------|--------------------------------------------------------|-----------------------------------|------------------|----------|--------------|---------------|----------------------------------|-----------|---------------------------|---------------------------|----------------------------------------------|------|----------------------|
| File Home                                                                                                    | Share                                                  | View                              | Compressed Fold  | er Tools |              |               |                                  |           |                           |                           |                                              |      | ~ ?                  |
| Pin to Quick Copy<br>access                                                                                                    | Paste                                                  | Cut<br>Copy path<br>Paste shortcu | t Move Copy      | Delete   | ■〕<br>Rename | New<br>folder | ि New item ▼<br>1 Easy access ▼  | Propertie | 5<br>Northead (1990)<br>S | Dpen 👻<br>Edit<br>History | Select all<br>Select none<br>Invert selectio | n    |                      |
| Cli                                                                                                    | ipboard                                                |                                   | 0                | rganize  |              |               | New                              | (         | Open                      |                           | Select                                       |      |                      |
| $\leftarrow \  \  \rightarrow \  \   \checkmark \  \   (\uparrow$                                                                                                    | ← → v ↑ ♦ > This PC > Downloads v ♡ > Search Downloads |                                   |                  |          |              |               |                                  |           |                           |                           |                                              |      |                      |
| ✓ ★ Quick access Image: Contract of the second second | s<br>s 🖈                                               | Name<br>V Today (3)               | )                | ,        |              |               | Date modified                    |           |                           | Туре                      |                                              | Size |                      |
| Download                                                                                                    | s 🖈                                                    | 01 Sc<br>02 Sc                    | ience and Health | with Key | to the Scr   | ipture        | 6/9/2021 10:57<br>6/9/2021 10:57 | AM        |                           | M4A Fil<br>M4A Fil        | e                                            | 22   | 1,598 KB<br>3 520 KB |
| Pictures                                                                                                    | *                                                      | 02 Sc<br>03 Sc                    | ience and Health | with Key | to the Scr   | ipture        | 6/9/2021 10:57                   | AM        |                           | M4A Fil                   | e                                            | 27   | 0,552 KB             |

To open the file, double-click on it. It will open in either Windows Media Player or your PC's default media player.

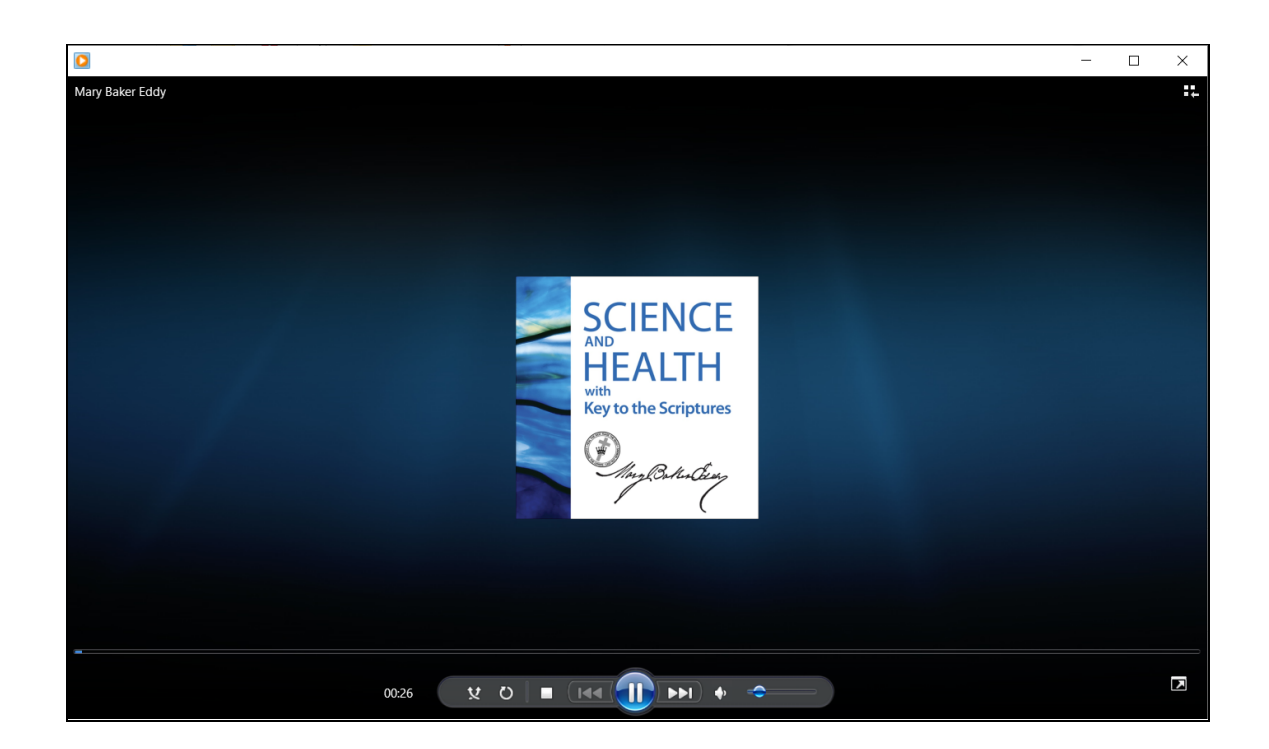

You can then pause, play, fast-forward, and rewind the audiobook at your convenience.

| 00:26 | ¥ | Ö |  | <b>•</b> > | - | _) |  |
|-------|---|---|--|------------|---|----|--|
|       |   |   |  |            |   |    |  |

Note: For books with multiple files, you will have to open each file separately by double-clicking on it in your file download section. To navigate back to your downloads section, open your "File Explorer," and find your "Downloads" folder.

Using iTunes on a PC to sync your audiobook to your iPhone or iPad

Begin by downloading Apple's iTunes software to your computer by going to <u>apple.com/itunes</u> and downloading the Windows version of iTunes.

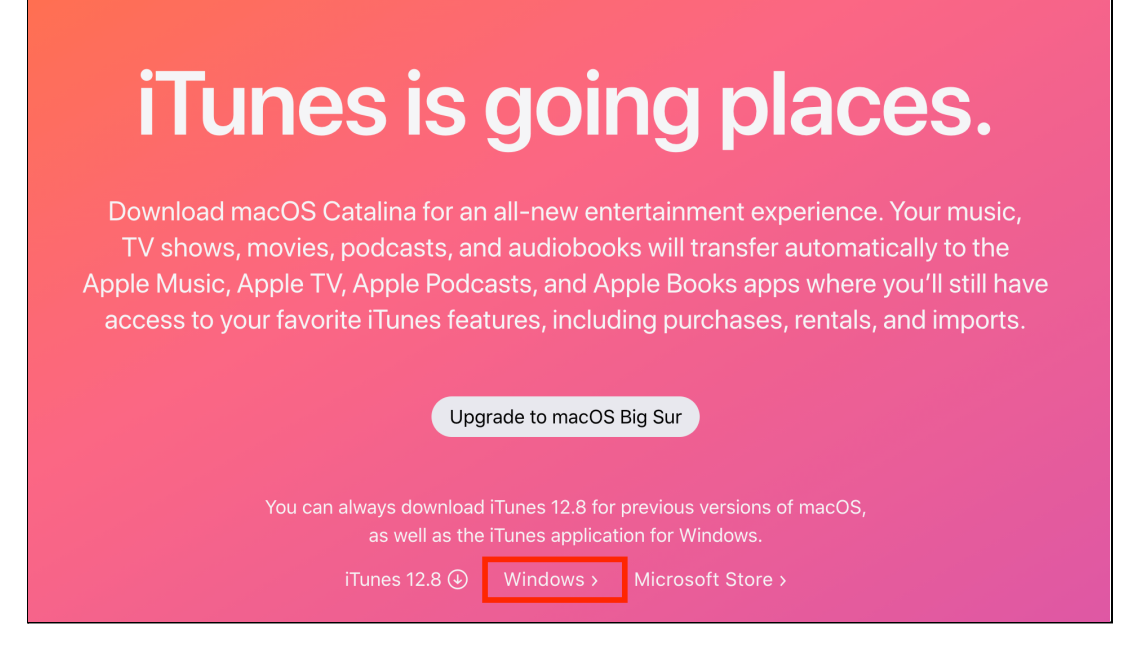

Once iTunes is downloaded and installed on your computer, you can now download your audiobook.

To download your audiobook, click on the file that begins with the title "Mac and iPhone" on the CS Online Shop. It may seem odd to download the "Mac and iPhone" file when there is a "PC and Android" download option. This is because the "Mac and iPhone" file will only open on Apple media players which iTunes is. It may take a few minutes for the audiobook to download. Note: Longer books like *Science and Health with Key to the Scriptures* by Mary Baker Eddy will have multiple files to download. Be sure to download all of the files that begin with the phrase "Mac and iPhone."

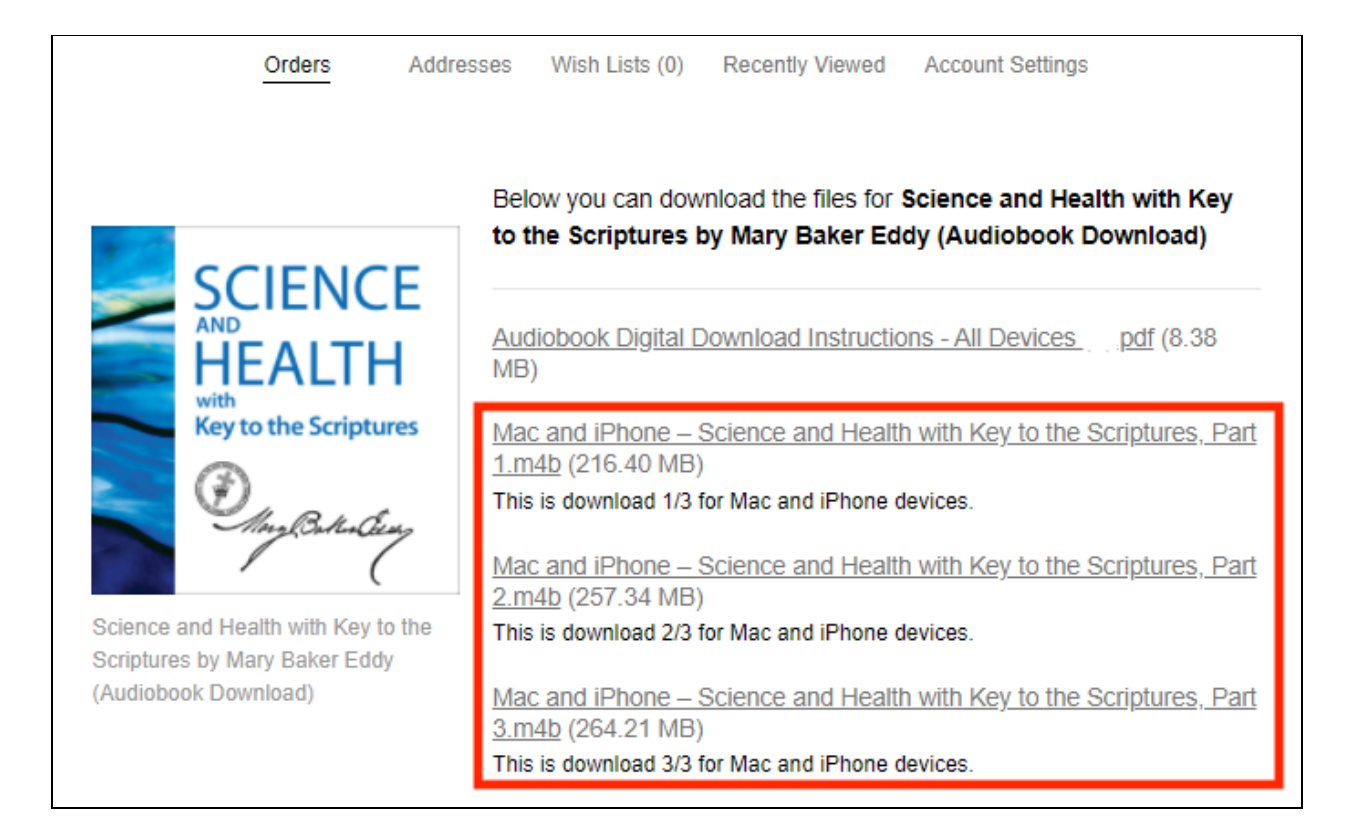

Once downloaded, you can either double-click the file or right click on the file name and choose to open the file with iTunes. iTunes should then automatically open and the audiobook will be in your "Audiobooks" tab.

Next connect your iPhone, iPad or Apple Watch to your computer with your lightning (charging) cable.

In iTunes on your PC, click the iPhone (or iPad) button near the top left of the iTunes window. Select the type of content (audiobooks) you want to sync to your device in the sidebar on the left.

Click on "Sync" to begin syncing your audiobook to your Apple device. Your audiobook will now be synced to your iPhone or iPad and will appear in your Books app.

# Downloading audiobook files to your Android

To download your audiobook to your Android device, begin by going to your internet browser (Chrome or Firefox) on your mobile device and navigating to <u>shop.christianscience.com</u>.

Tap on the menu to the left of the search bar. Then tap on "Sign in" towards the bottom of the menu.

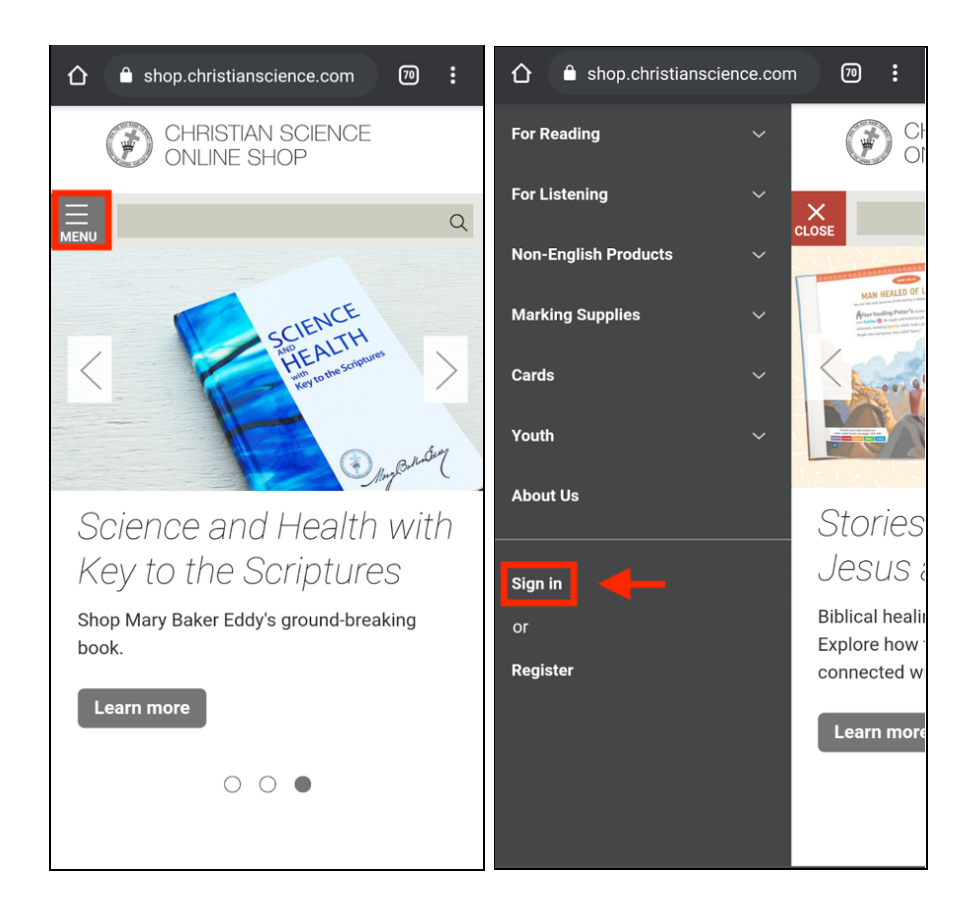

Sign in to the Christian Science Online Shop with your email address and password.

|                                                    | 70 | : |
|----------------------------------------------------|----|---|
| CHRISTIAN SCIENCE<br>ONLINE SHOP                   |    |   |
|                                                    |    | Q |
| Sign in                                            |    |   |
| Email Address:                                     |    |   |
| Password:                                          |    |   |
| Sign in                                            |    |   |
| Forgot your password?                              |    | - |
| New Customer?                                      |    |   |
| Create an account with us and you'll b<br>able to: | be |   |

You should see your audiobook purchase under the section titled "Orders." Tap on the files that begin with the phrase "PC and Android" for your audiobook, and it will begin downloading. Note: Longer books like *Science and Health with Key to the Scriptures* will have multiple files to download so make sure to download all the files that begin with the phrase "PC and Android."

Upon completion of your download, your audiobook file will likely be in your phone's "Files" application or Download Manager. The file can commonly be found under the downloads section.

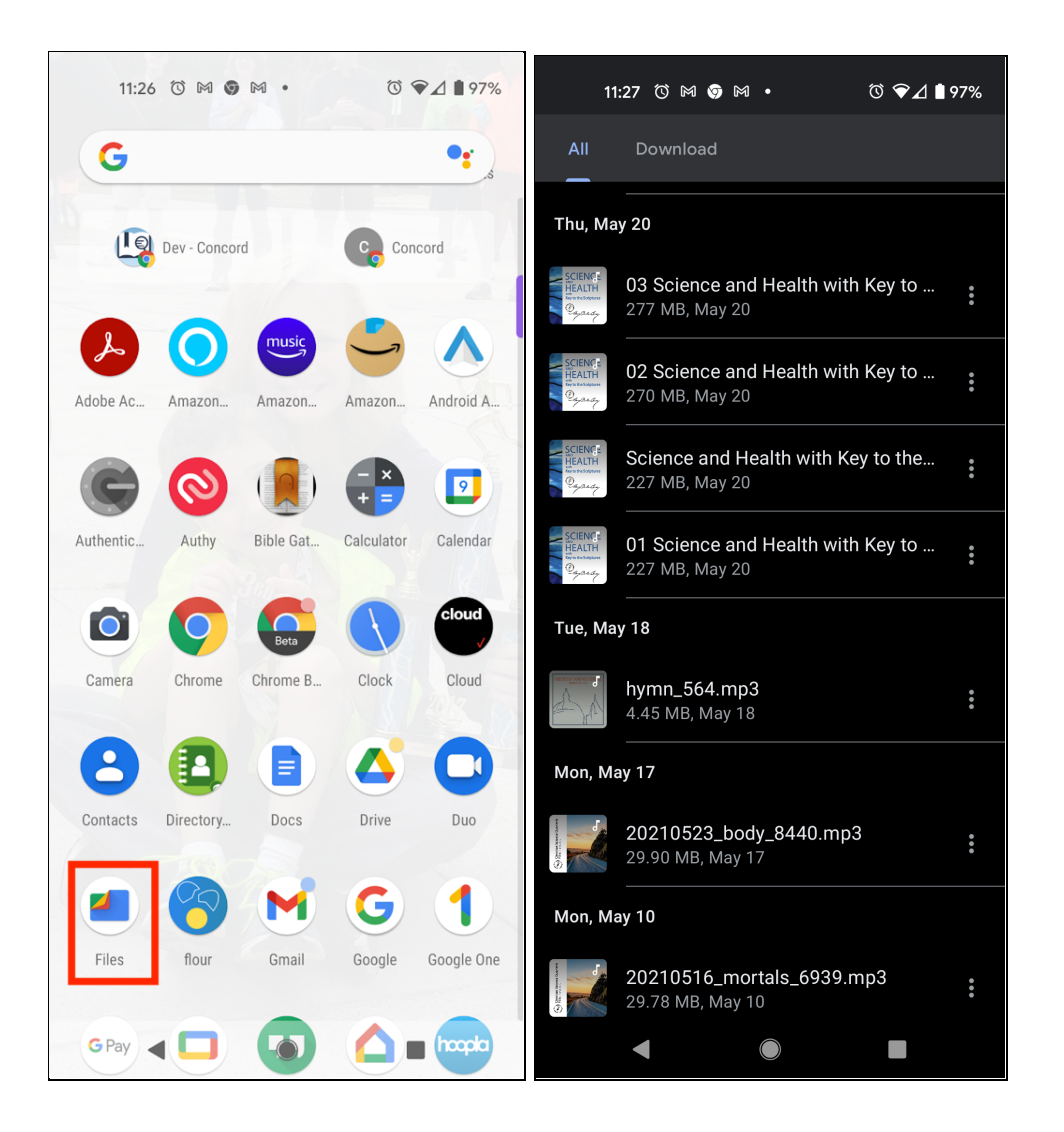

Tapping on the file will allow you to open the audiobook. You will also be able to pause, play, fast-forward, and rewind the audiobook. You might also be able to open the audiobook file in another media player.

# Alternative Audiobook Player for an Enhanced Experience (optional)

You may want to consider downloading the free VLC audio player on your Android device. This app supports audiobook chaptering, additional playback speeds, and playback position memory. You can find this app in the Google Play store. Search for "VLC" by VideoLabs to download and install the Android app.

Once the VLC app is downloaded, open it and go to the "Browse" button at the bottom of the screen. You should see your "Downloads" folder there. Open this folder to find the audiobook you downloaded from the Christian Science Online Shop.

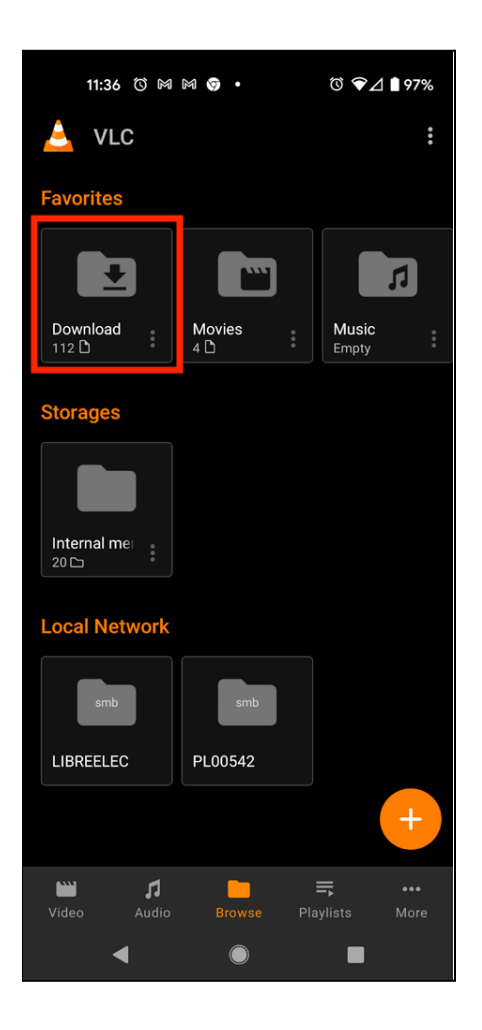

If you don't see a Downloads folder under the "Browse" button, go back to the "Files" application on your phone. Find the Audiobook file. On the right-hand side, you should see a 3-dot menu. Tap and choose "Open with." You will then be presented with the apps on your phone that can open the file. Choose VLC.

| 11                                                      | 27 ௹ № ♥ № • ௹ ♥⊿ ∎ 97%                              | 1                                                                                                    | 1:41 () M M ()                          | • 0              | ❤⊿ 🛯 96%    |
|---------------------------------------------------------|------------------------------------------------------|----------------------------------------------------------------------------------------------------|-----------------------------------------|------------------|-------------|
| All                                                     | Download                                             | AII                                                                                                    | Download                                |                  |             |
| Thu, Ma                                                 | y 20                                                 | Thu, Ma                                                                                                    | ay 20                                   |                  |             |
| SCIENC:<br>HEALTH<br>The total days are<br>Organization | 03 Science and Health with Key to<br>277 MB, May 20  | SCIENTE<br>HEALTH<br>By and age                                                                                                    | 03 Science and<br>277 MB, May 20        | Health with Ke   | y to        |
| SCIENC:<br>HEALTH<br>The observe<br>Descrete            | 02 Science and Health with Key to<br>270 MB, May 20  | SCIENT E<br>HEALTH<br>In This Security<br>Department                                                                                                    | <b>02 Science and</b><br>270 MB, May 20 | Health with Ke   | y to        |
| SCIENC:<br>HEALTH<br>First the design we<br>Grant Back  | Science and Health with Key to the<br>227 MB, May 20 | SCIENT:<br>HEALTH<br>Toyon Charges                                                                                                    | Science and Hea<br>227 MB, May 20       | alth with Key to | the         |
| SCIENC:<br>HEALTH<br>The Orderate<br>Organization       | 01 Science and Health with Key to                    | SCIENTE<br>HEALTH<br>Departure<br>Constants                                                                                                    | 01 Science and<br>227 MB, May 20        | Select           |             |
| Tue, Ma                                                 | y 18                                                 | Tue, Ma                                                                                                    | ay 18                                   | Rename           |             |
|                                                         | hymn_564.mp3                                         | A A                                                                                                    | hymn_564.mp3                            | Share            |             |
| H.                                                      | 4.45 MB, May 16                                      | Man M                                                                                                    |                                         | Open with        |             |
| Mon, Ma                                                 | y 17                                                 |                                                                                                    | ay 17                                   | Move to Safe     | folder      |
| Barriston and Barriston                                 | 20210523_body_8440.mp3<br>29.90 MB, May 17           |                                                                                                    | 20210523_body<br>29.90 MB, May 17       | Back up to G     | oogle Drive |
| Mon, Ma                                                 | iy 10                                                | Mon, M                                                                                                    | ay 10                                   | File info        |             |
|                                                         | 20210516_mortals_6939.mp3<br>29.78 MB, May 10        | The second second secon | <b>20210516_mor</b><br>29.78 MB, May 1( | Add to Favori    | ites        |
|                                                         |                                                      |                                                                                                    |                                         |                  |             |

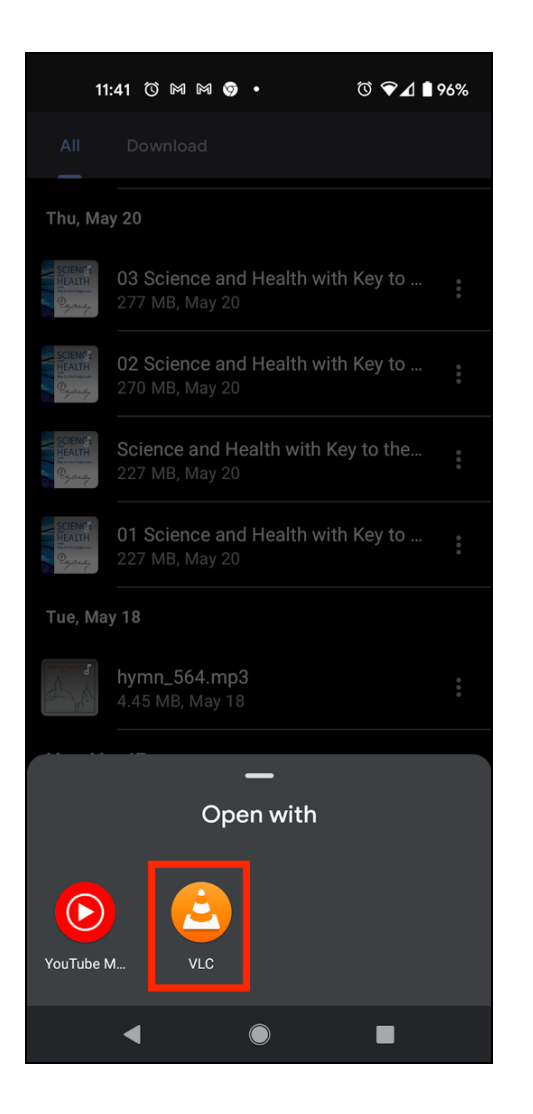

Tap on the VLC application and go to the "Audio" tab at the bottom of the screen (the 2nd icon on the bottom left in the screenshot). Then tap on "Mary Baker Eddy" in the "Artists" section. Select the audiobook file you would like to listen to by tapping on it.

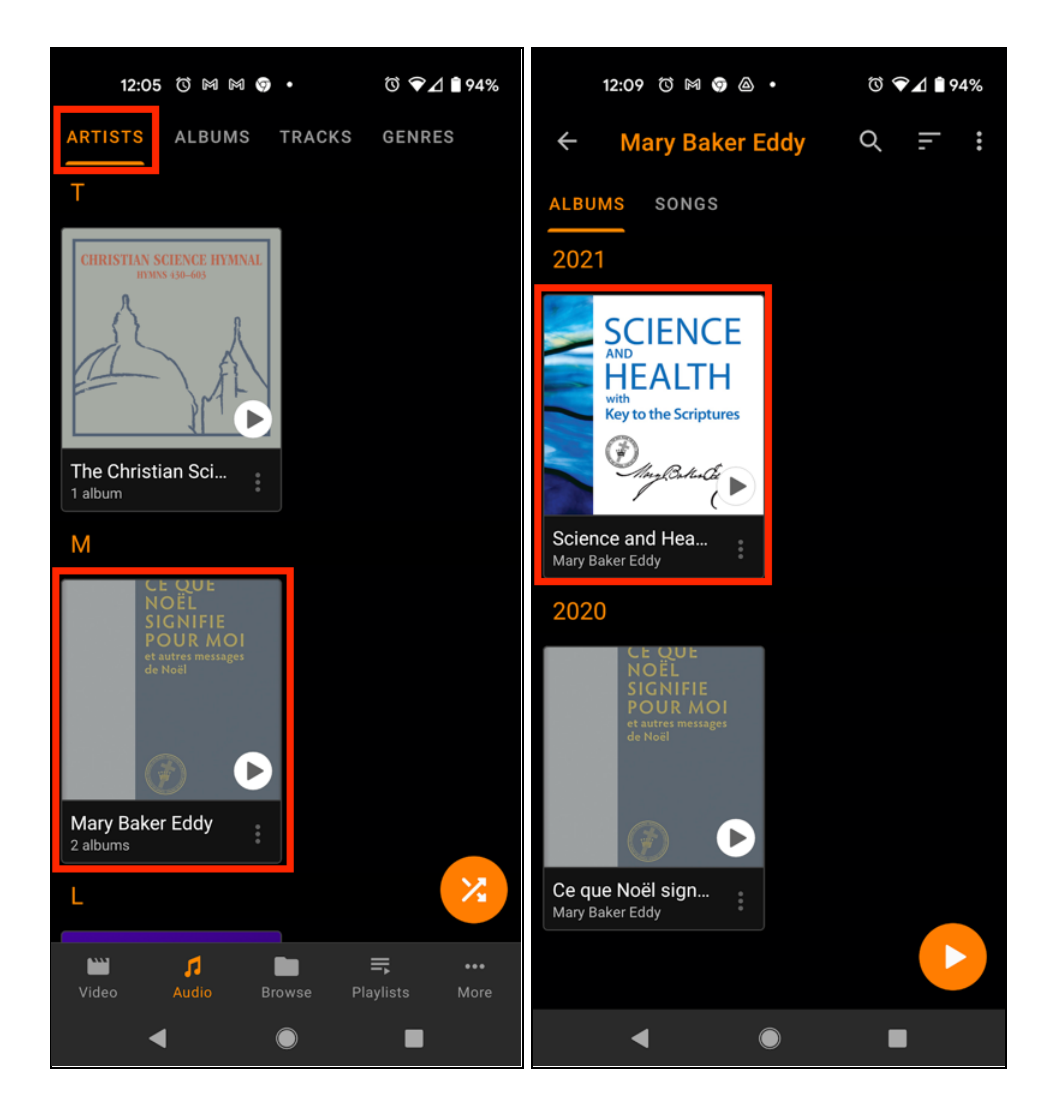

You can pause, play, and even change the playback speed with menu bar towards the bottom of your screen.

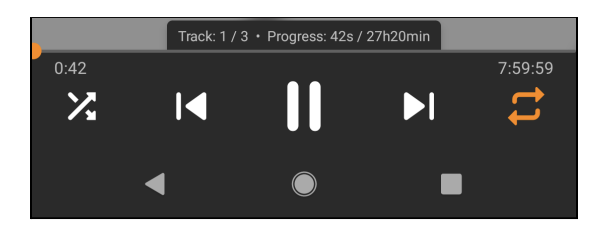

You can also navigate to the book's chapters by clicking on the 3-dot menu at the top right side of the screen and then choosing the ribbon icon that says "Go to chapter."

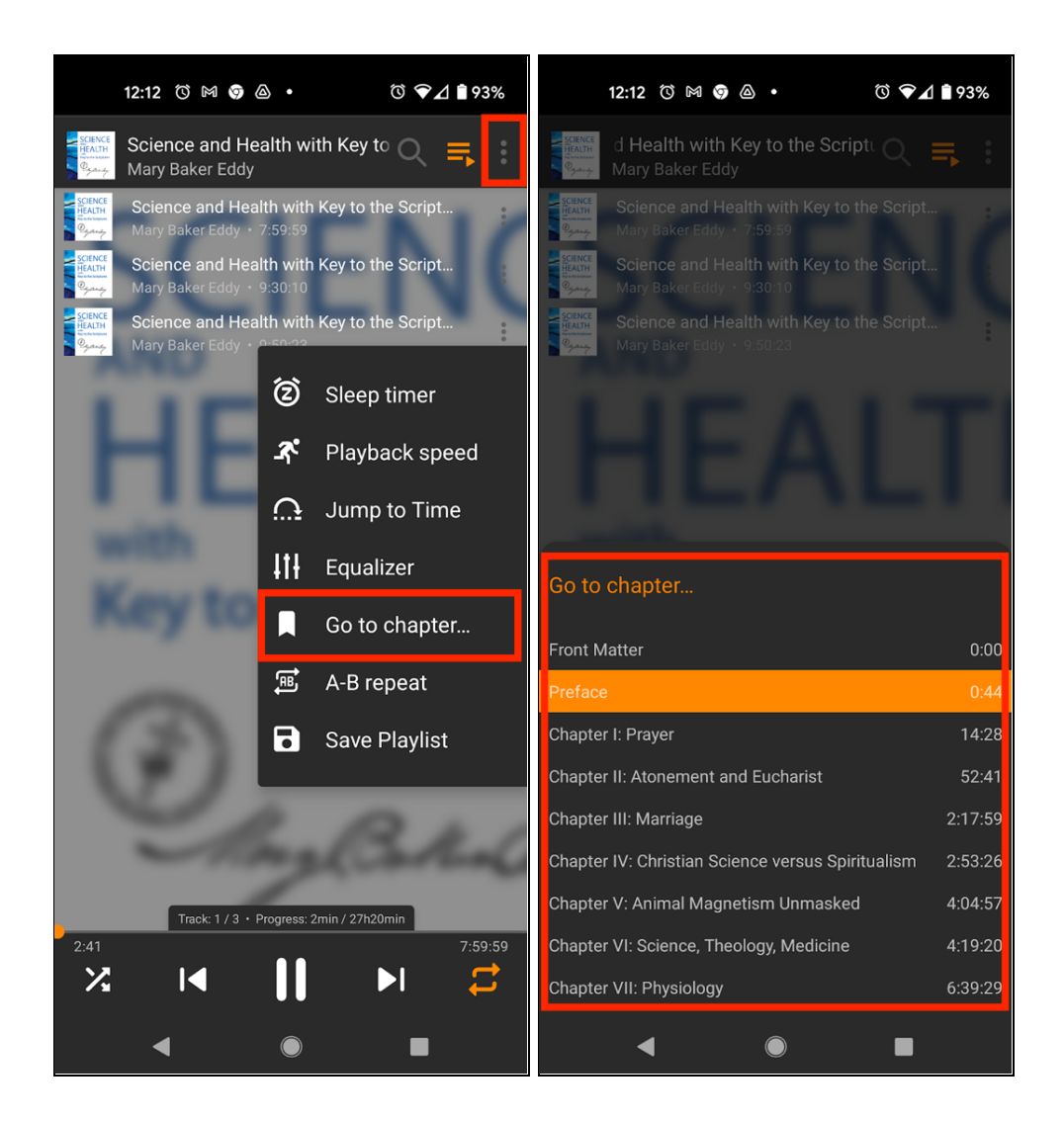

Note: If your book has multiple files, you will need to move each one to the VLC for Android application separately.